eXi'Art Strasbourg

## Tutoriel Photoshop

## Novembre 2009

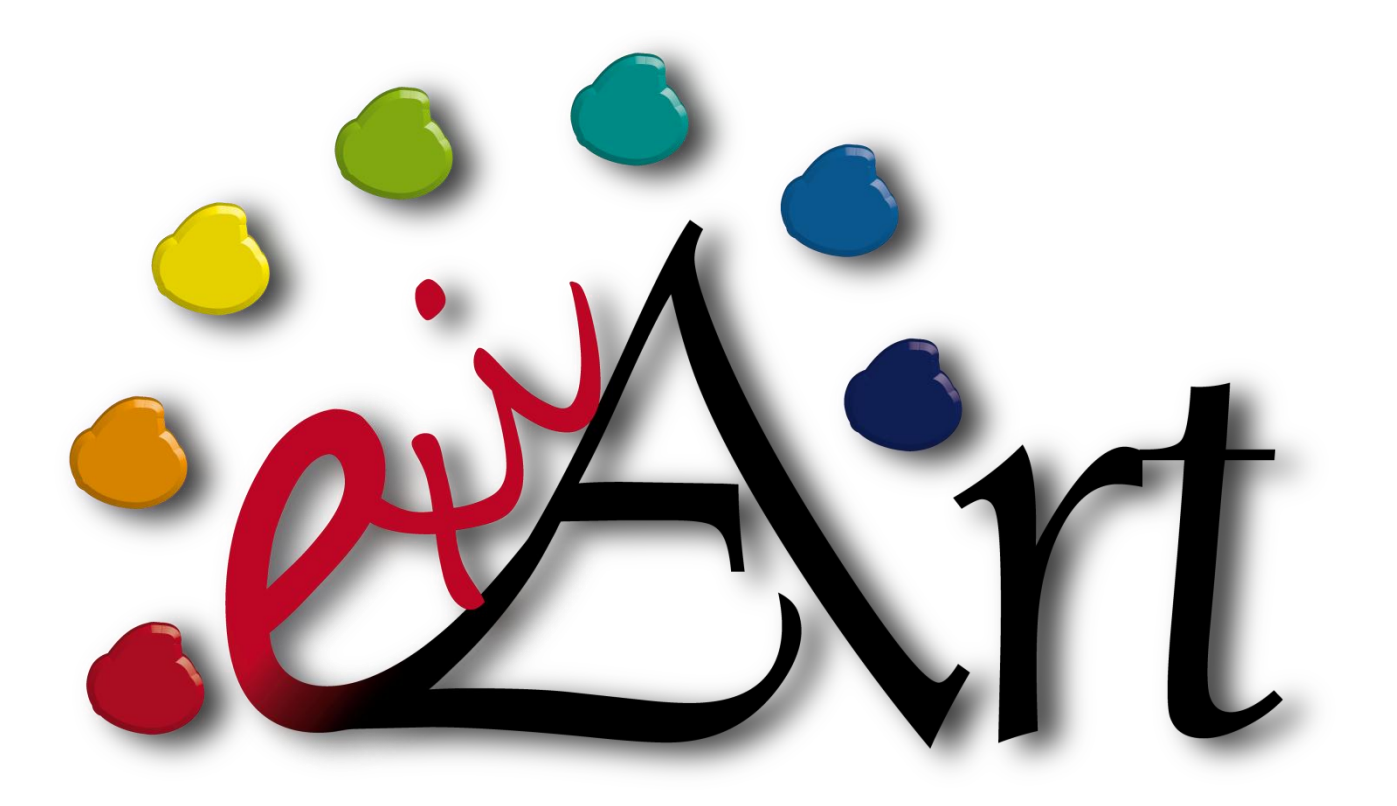

Jérémie, Secrétaire eXi'Art

Nous allons récapituler ensemble les commandes de base vues dans l'atelier de ce jeudi 29 novembre ; nous allons donc effectuer la retouche photo, comme Valentin l'a fait au vidéoprojecteur !! ③

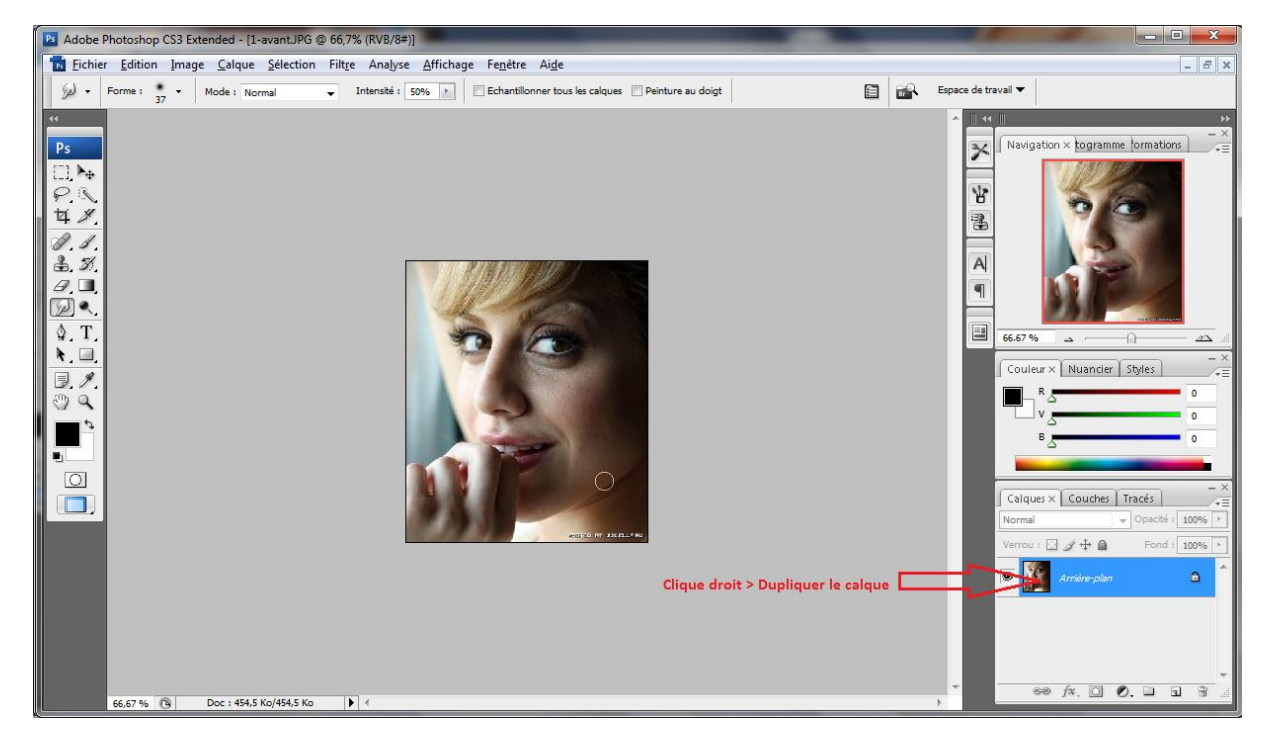

Commençons par le commencement :

Dupliquer le calque, comme indiqué sur le screen.

Nommer le nouveau calque « Courbes ».

Ensuite aller dans Images> Réglages>Courbes :

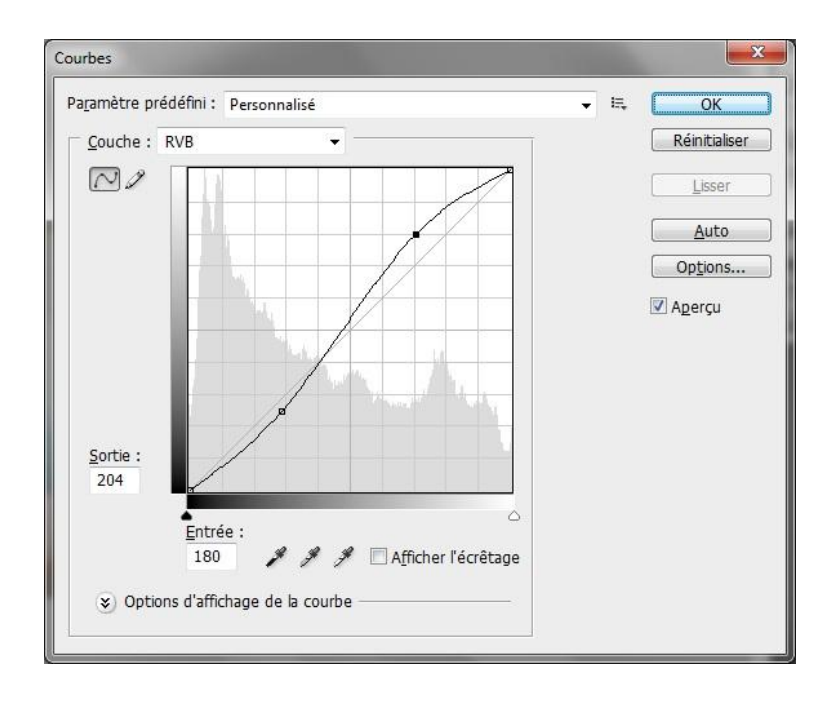

Régler les foncés et les clairs de façon à ce que les couleurs paraissent plus jolies ... Vous pouvez aussi accentuer l'une ou l'autre couleur en passant par Image > Réglages > Balance des couleurs...

Cliquer sur « OK » pour continuer.

Dupliquer cette fois-ci le calque « Courbes » et nommer le nouveau calque « Tampon ».

Choisir l'outil tampon de duplication.

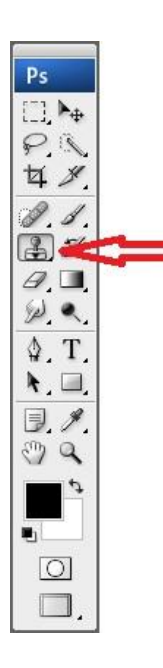

Sélectionner ensuite un point de source en maintenant alt et en cliquant. Le point de source est en fait la zone qui sera dupliquée.

Puis effacer les cernes en passant le tampon ( clic gauche ). Jusqu'à obtenir ce résultat :

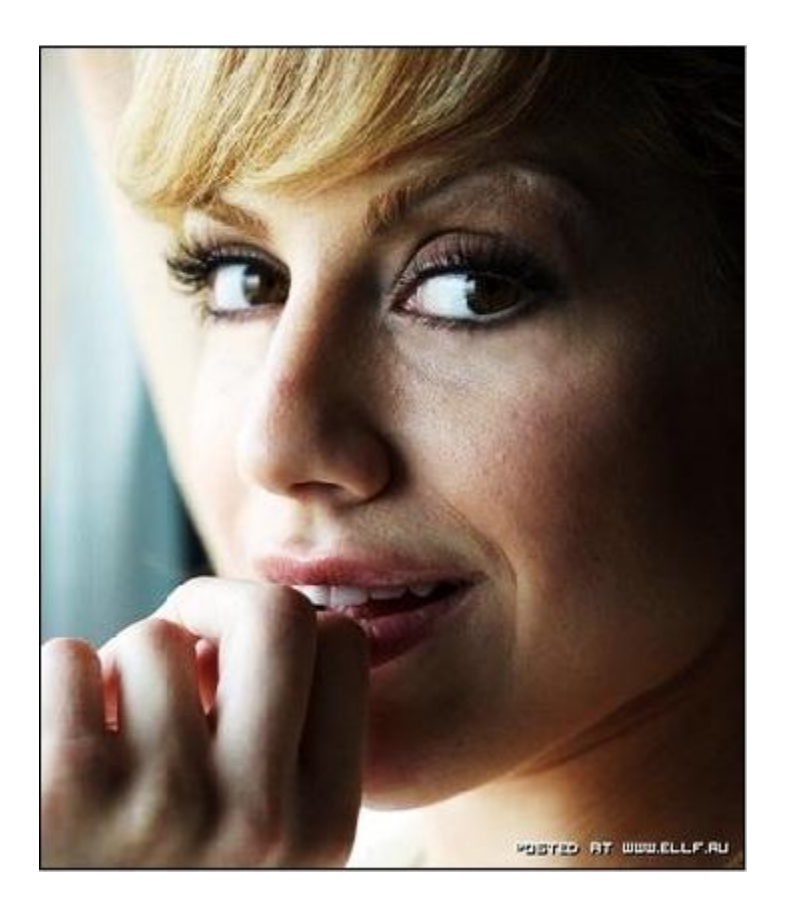

Dupliquer le calque « Tampon » et le nommer « Masque peau lisse ».

Sélectionner l'outil gomme et masquer les autres calques :

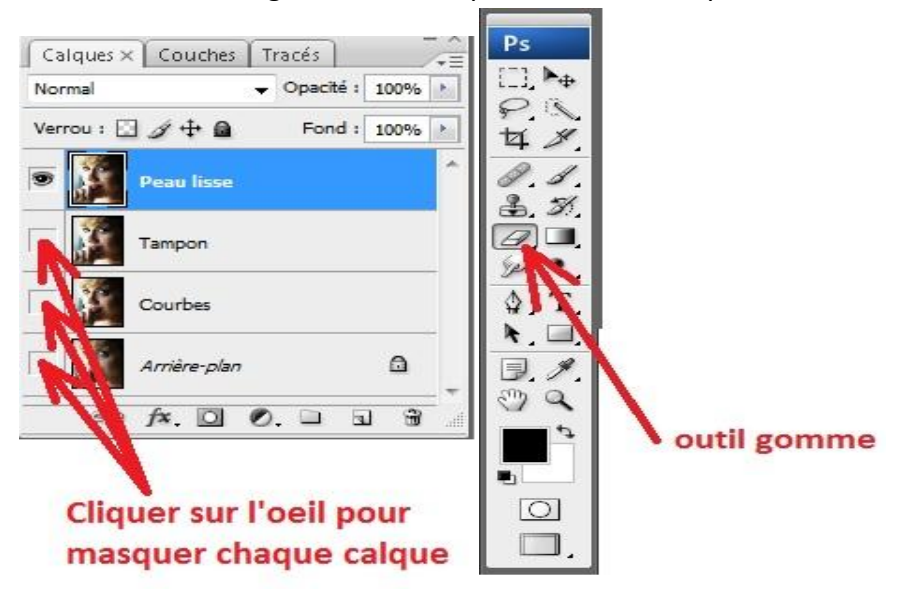

Clique droit n'importe où sur l'image puis sélectionner un pointeur flou pour la gomme, et de taille adaptée a l'image (ici environ 70px) ; choisir une taille plus petite pour effacer sourcils, yeux, nez...

Gommer tout, a part la peau du visage. Vous devriez obtenir ceci :

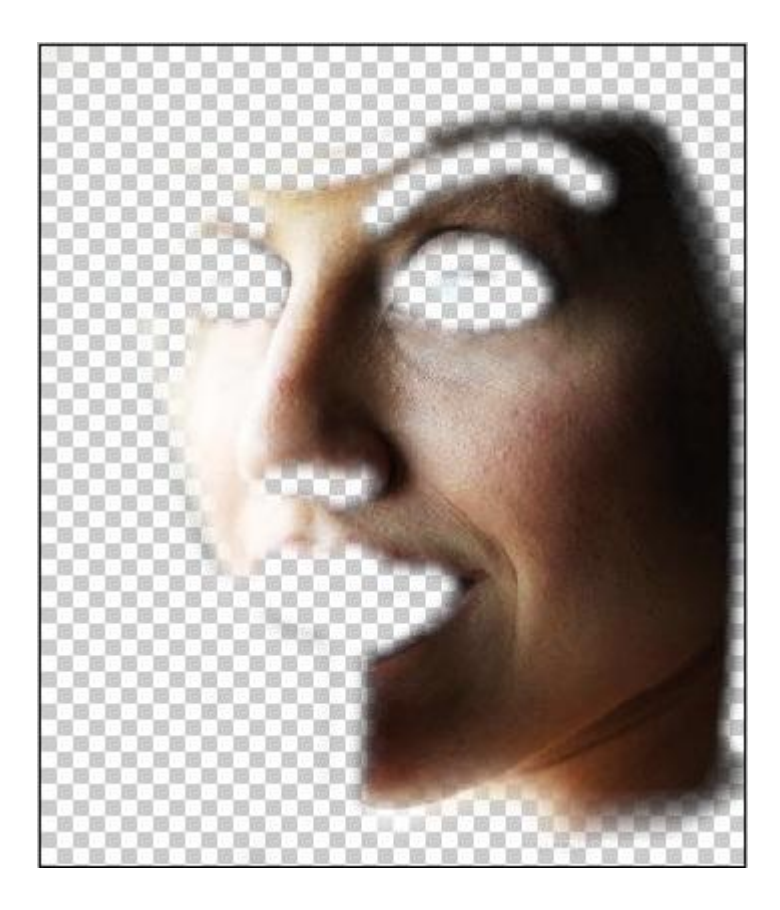

Appliquer un Flou de l'objectif à ce calque. Pour cela, aller dans Filtre > Atténuation > Flou de l'objectif Définir un rayon (ici 15) puis valider avec OK.

Faire réapparaître le calque « Tampon ».

Modifier l'opacité du calque peau lisse pour atténuer le flou ; modifier entre 65 et 70%.

Ensuite ajouter un léger grain de peau avec l'ajout de bruit.

Passer par Filtre>Bruit>Ajout de bruit... et indiquer un valeur ; 2.4 semble correct.

Pour finir, afficher tous les calques puis aller dans Calques>Fusionner les calques visibles.

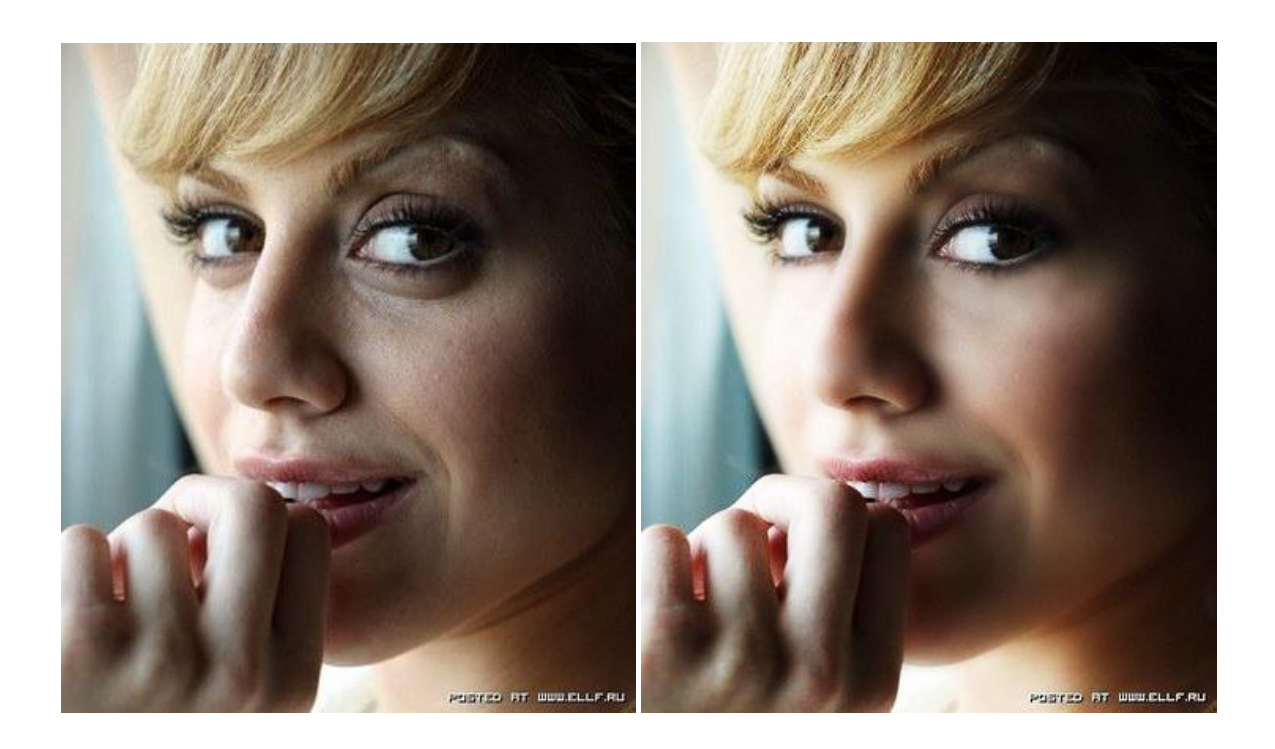

Voila le résultat final ; surprenant, non ? =)

Valentin NIEDBALA & Jérémie MAIER